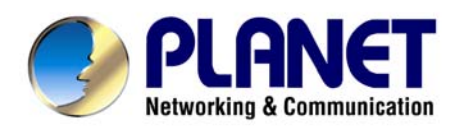

# 802.11n Wireless Broadband Router

# **WNRT-626**

**User's Manual** 

## Copyright

Copyright © 2009 by PLANET Technology Corp. All rights reserved. No part of this publication may be reproduced, transmitted, transcribed, stored in a retrieval system, or translated into any language or computer language, in any form or by any means, electronic, mechanical, magnetic, optical, chemical, manual or otherwise, without the prior written permission of PLANET.

PLANET makes no representations or warranties, either expressed or implied, with respect to the contents hereof and specifically disclaims any warranties, merchantability or fitness for any particular purpose. Any software described in this manual is sold or licensed "as is". Should the programs prove defective following their purchase, the buyer (and not this company, its distributor, or its dealer) assumes the entire cost of all necessary servicing, repair, and any incidental or consequential damages resulting from any defect in the software. Further, this company reserves the right to revise this publication and to make changes from time to time in the contents hereof without obligation to notify any person of such revision or changes.

All brand and product names mentioned in this manual are trademarks and/or registered trademarks of their respective holders.

## **Federal Communication Commission Interference Statement**

This equipment has been tested and found to comply with the limits for a Class B digital device, pursuant to Part 15 of FCC Rules. These limits are designed to provide reasonable protection against harmful interference in a residential installation. This equipment generates, uses, and can radiate radio frequency energy and, if not installed and used in accordance with the instructions, may cause harmful interference to radio communications. However, there is no guarantee that interference will not occur in a particular installation. If this equipment does cause harmful interference to radio or television reception, which can be determined by turning the equipment off and on, the user is encouraged to try to correct the interference by one or more of the following measures:

- 1. Reorient or relocate the receiving antenna.
- 2. Increase the separation between the equipment and receiver.
- Connect the equipment into an outlet on a circuit different from that to which the receiver is connected.
- 4. Consult the dealer or an experienced radio technician for help.

## **FCC Caution:**

To assure continued compliance, (example-use only shielded interface cables when connecting to computer or peripheral devices) any changes or modifications not expressly approved by the party responsible for compliance could void the user's authority to operate the equipment.

This device complies with Part 15 of the FCC Rules. Operation is subject to the Following two conditions: (1) This device may not cause harmful interference, and (2) this Device must accept any interference received, including interference that may cause undesired operation.

## Federal Communication Commission (FCC) Radiation Exposure Statement

This equipment complies with FCC radiation exposure set forth for an uncontrolled environment. In order to avoid the possibility of exceeding the FCC radio frequency exposure limits, human proximity to the antenna shall not be less than 20 cm (8 inches) during normal operation.

## **R&TTE Compliance Statement**

This equipment complies with all the requirements of DIRECTIVE 1999/5/CE OF THE EUROPEAN PARLIAMENT AND THE COUNCIL OF 9 March 1999 on radio equipment and telecommunication terminal Equipment and the mutual recognition of their conformity (R&TTE).

The R&TTE Directive repeals and replaces in the directive 98/13/EEC (Telecommunications Terminal Equipment and Satellite Earth Station Equipment) As of April 8, 2000.

## Safety

This equipment is designed with the utmost care for the safety of those who install and use it. However, special attention must be paid to the dangers of electric shock and static electricity when working with electrical equipment. All guidelines of this and of the computer manufacture must therefore be allowed at all times to ensure the safe use of the equipment.

## **WEEE regulation**

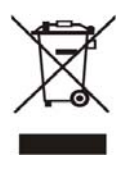

To avoid the potential effects on the environment and human health as a result of the presence of hazardous substances in electrical and electronic equipment, end users of electrical and electronic equipment should understand the meaning of the crossed-out wheeled bin symbol. Do not dispose of WEEE as unsorted municipal waste and have to collect such WEEE separately.

## Revision

User's Manual for PLANET 802.11N Wireless Router Model: WNRT-626v2 Rev: 1.0 (July. 2009)

# TABLE OF CONTENTS

| CHAP  | TER 1 INTRODUCTION                          | 6  |
|-------|---------------------------------------------|----|
| 1.1   | PACKAGE CONTENTS                            | 6  |
| 1.2   | Features                                    | 6  |
| 1.3   | SPECIFICATION                               | 6  |
| CHAP  | TER 2 HARDWARE INSTALLATION / NETWORK SETUP |    |
| 2.1   | HARDWARE INSTALLATION                       |    |
| 2.2   | LED INDICATORS                              |    |
| 2.3   | Network Setup                               |    |
| CHAP' | TER 3 INTRODUCTION TO WEB CONFIGURATION     |    |
| 3.1   | WEB LOGIN                                   |    |
| 3.2   | OPERATION MODE                              |    |
| 3.3   | INTERNET SETTINGS                           |    |
| 3     | 3.3.1 WAN                                   |    |
| 3     | 3.3.2 LAN                                   |    |
| 3     | B.3.3 DHCP clients                          | 21 |
| 3     | Advanced Routing                            |    |
| 3     | 3.3.5 QoS                                   |    |
| CHAP  | TER 4 WIRELESS SETTINGS                     | 24 |
| 4.1   | BASIC                                       |    |
| 4.2   | Advanced Wireless Settings                  |    |
| 4.3   | Security                                    |    |
| 4.4   | WPS                                         |    |
| 4.5   | STATION LIST                                |    |
| CHAP  | TER 5 FIREWALL                              |    |
| 5.1   | MAC/IP/Port Filtering                       |    |
| 5.2   | Port Forwarding                             |    |
| 5.3   | DMZ                                         |    |
| 5.4   | System Security Settings                    |    |
| 5.5   | Content Filtering                           |    |

| СНАРТ | ER 6 ADMINISTRATION        | .37  |
|-------|----------------------------|------|
| 6.1   | MANAGEMENT                 | . 37 |
| 6.2   | MANAGEMENT UPLOAD FIRMWARE | . 38 |
| 6.3   | SETTING MANAGEMENT         | . 38 |
| 6.4   | STATUS                     | . 39 |
| 6.5   | STATISTIC                  | . 40 |
| 6.6   | System Log                 | . 41 |
|       |                            |      |

# **Chapter 1 Introduction**

Thank you for purchasing WNRT-626. This manual guides you on how to install and properly use the WNRT-626 in order to take full advantage of its features.

## 1.1 Package Contents

Make sure that you have the following items:

- WNRT-626 x 1
- Ethernet Cable x 1
- Power Adapter x 1
- CD-ROM (included user's manual) x 1
- Quick Installation Guide x 1

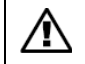

If any of the above items are missing, please contact your supplier for support

## 1.2 Features

- IEEE 802.11n (Draft 2.0) wireless technology compliant with 802.11b/gstandard
- Capable of up to 150Mbps data rate
- Supports Wi-Fi Protected Setup (WPS)
- Supports 64/128-bit WEP, WPA –TKIP(PSK), WPA2-AES(PSK), 802.1x
- AP / Station-Infrastructure / Bridge (WDS) / Repeater modes supported
- Equipped with four LAN ports (10/100M) and one WAN port (10/100M), Auto-MDI/MDI-X supported
- Supports DHCP Server
- System status monitoring includes Active DHCP Client, Security Log and Device/Connection Status
- Web-based GUI for and Wizard setup for easily configuration
- Remote Management allows configuration and upgrades from a remote site
- Supported Internet types: Dynamic / Static IP / PPPoE / PPTP / L2TP
- MAC / IP filter access control, URL blocking ; SPI firewall + DoS prevention protection
- Supports UPnP function

## 1.3 Specification

| Standard                                                                    | IEEE 802.11b/g, 802.11n Draft 2.0, IEEE802.3u                                                                              |  |
|-----------------------------------------------------------------------------|----------------------------------------------------------------------------------------------------|--|
| Frequency range                                                             | 2.4 ~ 2.4835GHz                                                                                                    |  |
| Radio Technology                                                            | IEEE 802.11b: DQPSK, DBPSK, DSSS, and CCK<br>IEEE 802.11 g: BPSK, QPSK, 16QAM, 64QAM<br>IEEE 802.11n: MCS0~MCS7            |  |
| WAN Port                                                                    | 1 x 100Base-TX, Auto-MDI/MDI-X                                                                                             |  |
| LAN Port                                                                    | 4 x 100Base-TX, Auto-MDI/MDI-X                                                                                             |  |
| Antenna connector                                                           | I x Fixed 3dBi Dipole Antenna                                                                                              |  |
| Data Encryption 64 bit / 128 bit WEP, WPA-PSK, WPA, WPA2, 802.1x encryption |                                                                                                    |  |
| Frequency 2.400GHz - 2.483GHz                                               |                                                                                                    |  |
| Output Power                                                                | 802.11b: Typ. 18dBm@Normal Temp Range;<br>802.11g: Typ. 15dBm@Normal Temp Range;<br>802.11n: Typ. 15dBm@Normal Temp Range. |  |

| Data Rate            | 11Mbps Max @802.11b<br>54Mbps Max @802.11g<br>150Mbps Max @802.11n                                                                                                    |
|----------------------|----------------------------------------------------------------------------------------------------|
| Receiver Sensitivity | 1 Mbps:-94 dBm,<br>2 Mbps:-91 dBm,<br>5.5 Mbps:-89 dBm,<br>11 Mbps:-85 dBm;<br>6 Mbps:-90 dBm,<br>9 Mbps:-89 dBm;<br>12 Mbps:-86 dBm,<br>18 Mbps:-84 dBm;<br>24 Mbps:-81 dBm,<br>36 Mbps:-77 dBm;<br>48 Mbps:-73 dBm,<br>54 Mbps:-72 dBm,<br>150Mbps:-77 dBm |
| Session              | 3000                                                                                                    |
| LED Indicators       | PWR, WLAN, WPS, WAN * 1, LAN * 4                                                                                                    |

# **Chapter 2 Hardware Installation / Network Setup**

Please follow the below instruction to build the wireless network connection between WNRT-626 and your computers.

## 2.1 Hardware Installation

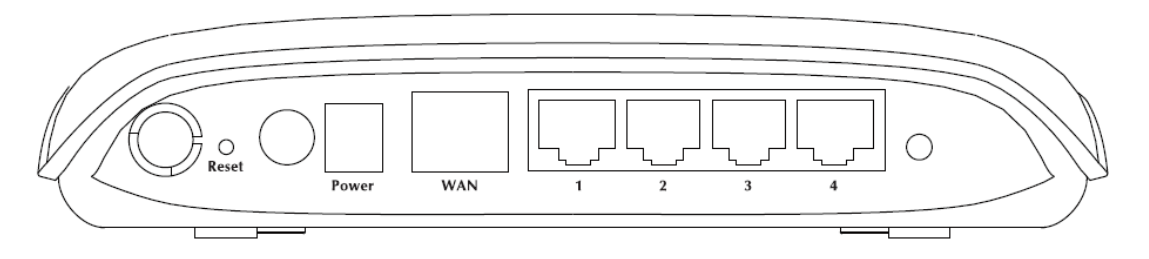

| Interface | Function                                                                                                    |  |  |
|-----------|----------------------------------------------------------------------------------------------------|--|--|
| Reset     | Resets to the factory defaults. To restore factory defaults, keep the device powered on and push a paper clip into the hole. Press down the button over 5 seconds and then release. |  |  |
| ON/OFF    | Power on or off.                                                                                                    |  |  |
| Power     | Interface that connects to the power adapter. 12 V DC, 500mA                                                                                                    |  |  |
| WAN       | Ethernet RJ-45 interfaces that connect to the Internet.                                                                                                    |  |  |
| LAN 1~4   | Ethernet RJ-45 interfaces that connect to the Ethernet interface of the computer or<br>Ethernet devices.                                                                            |  |  |
| WPS       | WPS on or off switch.                                                                                                    |  |  |

- **1. Locate an optimum location for the WNRT-626.** The best place for your WNRT-626 is usually at the center of your wireless network, with line of sight to all of your mobile stations.
- 2. Adjust the antennas of WNRT-626. Try to adjust them to a position that can best cover your wireless network. The antenna's position will enhance the receiving sensitivity.
- **3. Connect xDSL/Cable Modem to WAN port of WNRT-626.** Usually, this cable would be provided with your modem. If no cable was supplied with your modem, please use a RJ-45 Ethernet cable

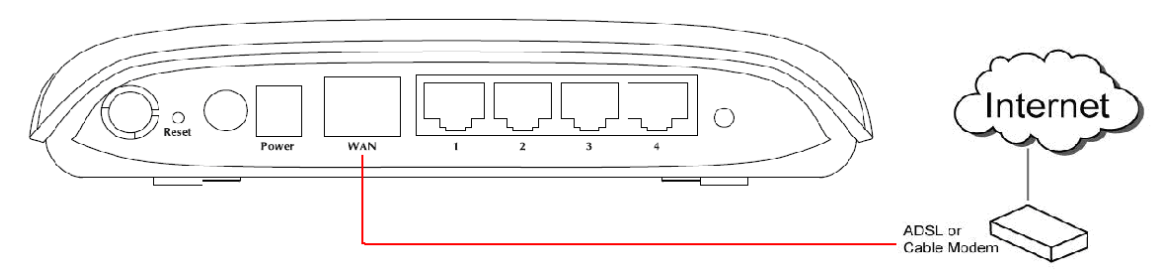

4. Connect all of your network devices to LAN port of WNRT-626. Connect all your computers, network devices (network-enabled consumer devices other than computers, like game console, or switch / hub).Connect one of the LAN ports on WNRT-626 to your LAN switch/hub or a computer with a RJ-45 cable.

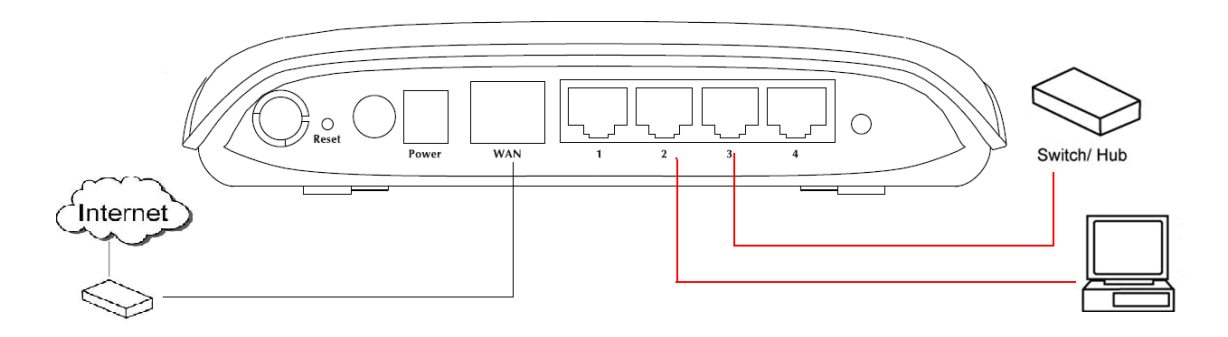

5. Plug in power adapter and connect to power source, then press ON/OFF button. After power on, WNRT-626 will start to operate.

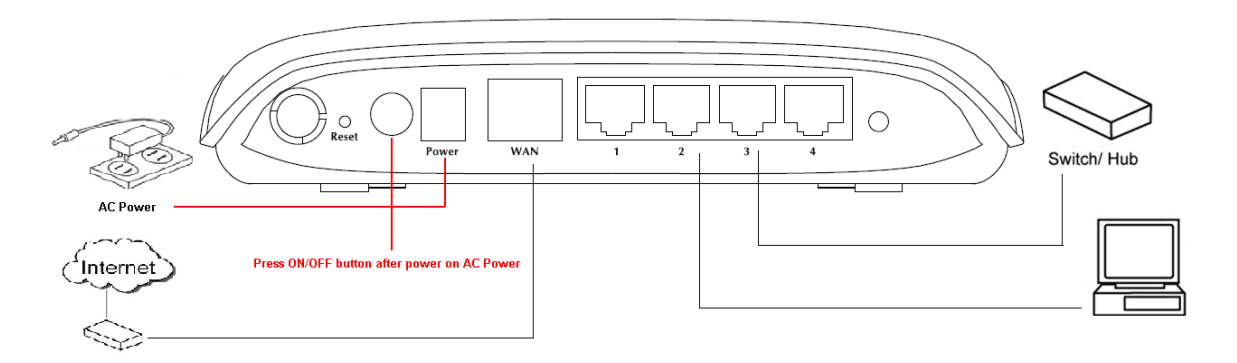

6. Please check all LEDs on the front panel. 'PWR' LED should be steadily on. WAN and LAN LEDs should be on if the computer / network device connected to the respective port of the router is powered on and correctly connected. If PWD LED is not on, or any LED you expected is not on, please recheck the cabling, or jump to 'Troubleshooting' for possible reasons and solution.

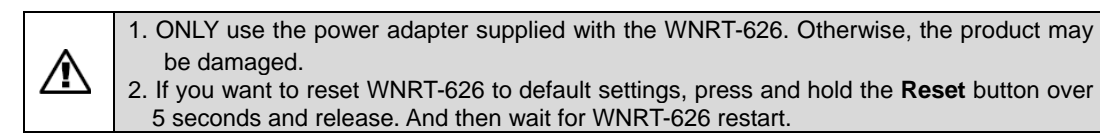

## 2.2 LED Indicators

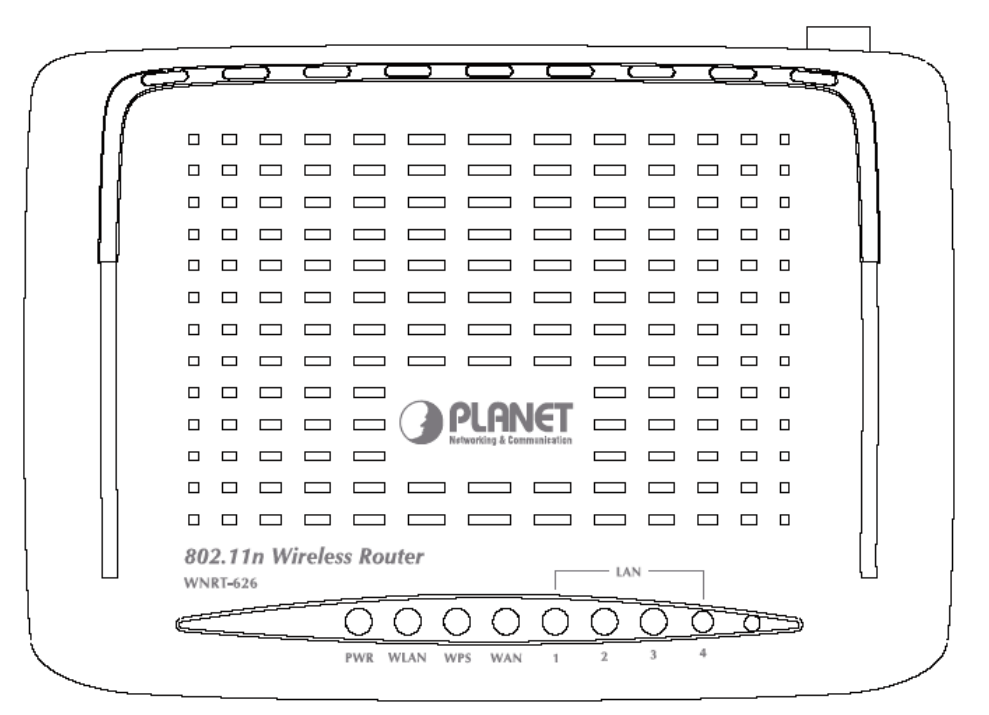

| LEDs    | Color | Status | Description                                                 |  |  |
|---------|-------|--------|-------------------------------------------------------------|--|--|
| PWR     | Green | On     | The device is powered on, and it is running normally.       |  |  |
|         |       | Off    | The device is powered off.                                  |  |  |
|         | Red   | On     | The device is power on and initializing.                    |  |  |
|         |       | On     | WLAN radio is on.                                           |  |  |
| WLAN    | Green | Blinks | Data is being transmitted through WLAN.                     |  |  |
|         |       | Off    | WLAN radio is off.                                          |  |  |
|         | Green | On     | WPS client registration is successful.                      |  |  |
| WPS     |       | Blinks | WPS client registration window is currently open.           |  |  |
|         |       | Off    | WPS is not available, or WPS is not enabled or initialized. |  |  |
|         | Green | On     | The device has successful Ethernet connections.             |  |  |
| WAN     |       | Blinks | The device is receiving or sending data on WAN.             |  |  |
|         |       | Off    | The WAN is not connected.                                   |  |  |
|         | Green | On     | The device has successful Ethernet connections.             |  |  |
| LAN 1~4 |       | Blinks | The device is receiving or sending data on LAN.             |  |  |
|         |       | Off    | The LAN is not connected.                                   |  |  |

## 2.3 Network Setup

After you install your WNRT-626, the TCP/IP settings should be set to obtain an IP address from a DHCP server (WNRT-626) automatically. To verify your IP address, please follow the steps below: 1. Click on **Start > Run**.

| home user                                                  |                                                              |
|------------------------------------------------------------|--------------------------------------------------------------|
| Internet<br>Internet Explorer<br>E-mail<br>Outlook Express | My Documents         My Recent Documents         My Pictures |
| Command Prompt                                             | My Music<br>My Computer<br>Control Panel                     |
| Windows Media Player                                       | Set Program Access and<br>Defaults<br>Printers and Faxes     |
| Files and Settings Transfer<br>Wizard                      | Search                                                       |
| la start                                                   | Log Off O Turn Off Computer                                  |

2. In the run box type "**cmd**" and click OK. (Windows VistaR users type cmd in the Start .Search box.)At the prompt.

| Run   | ? 🔀                                                                                                    |
|-------|----------------------------------------------------------------------------------------------------|
| -     | Type the name of a program, folder, document, or<br>Internet resource, and Windows will open it for you. |
| Open: | cmd                                                                                                    |
|       | OK Cancel Browse                                                                                         |

3. Type "**ipconfig**" and press **Enter**. It will display the IP address, subnet mask, and the default gateway of adapter.

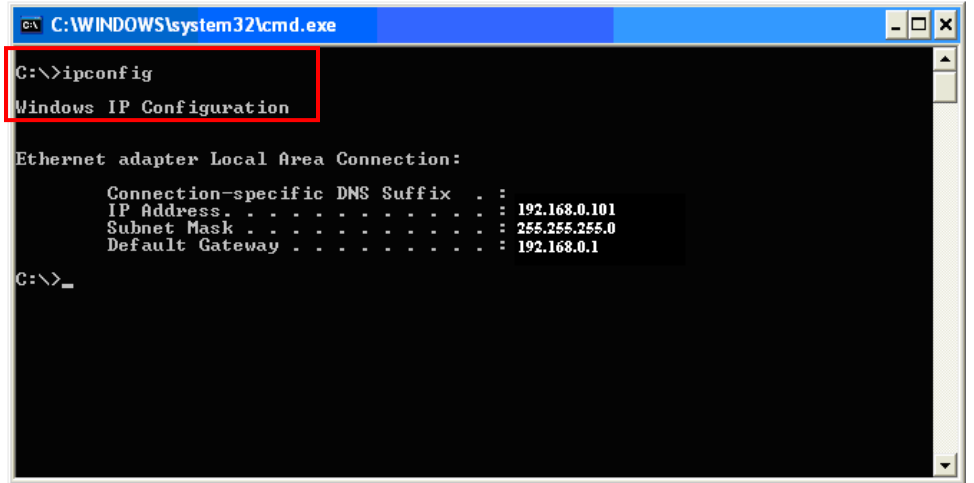

4. If the address is **0.0.0.0**, check your adapter installation, security settings, and the settings on your router. Some firewall software programs may block a DHCP request on newly installed adapters.

## Assign a static IP address

If you are not using a DHCP capable gateway/router, or you need to assign a static IP address, please follow the steps below:

- 1. Windows Vista® Click on Start > Control .Panel > Network .and .Internet
  - >Network .and .Sharing .Center > Manage Network Connections.
  - Windows $\otimes$  XP Click on Start > Control .Panel > Network Connections.
  - Windows® 2000 From the desktop, right-click My Network Places > Properties.
- 2. Right-click on the Local Area Connection which represents your network adapter and select Properties.
- 3. Highlight Internet .Protocol .(TCP/IP) and click Properties.
- 4. Click Use .the .following .IP .address and enter an IP address that is on the same subnet as your network or the LAN IP address on your router.

**Example:** If LAN IP address of WNRT-626 is 192.168.0.1, make your IP address 192.168.0.X where X is a number between 2 and 99. Make sure that the number you choose is not in use on the network. Set Default Gateway the same as the LAN IP address of your router (192.168.0.1).

Set Primary DNS the same as the LAN IP address of your router (192.168.0.1). The Secondary DNS is not needed or you may enter a DNS server from your ISP.

5. Click OK twice to save your settings.

# **Chapter 3 Introduction to Web Configuration**

## 3.1 Web Login

WNRT-626 with an assigned IP address allows you to monitor and configure via web browser (e.g., MS Internet Explorer or Netscape).

- 1. Open your web browser.
- 2. Enter the IP address of your WNRT-626 in the address field (default IP address is <u>http://192.168.0.1</u>).
- 3. Please enter your User Name and Password in the dialog box, and then click "OK". Default User name and password as below:

User Name: admin

Password: admin

| Connect to 192.1 | 68.0.1               |
|------------------|----------------------|
| <b>R</b>         | GE                   |
| 11n Broadband Ro | puter                |
| User name:       | 😰 admin 💌            |
| Password:        |                      |
|                  | Remember my password |
|                  |                      |
|                  |                      |

4. Then you will see the WNRT-626 HOME screen as below.

| PLANET<br>Networking & Communication                                                                            | 802.1                        | 11n Broadband Router | - Contraction |
|----------------------------------------------------------------------------------------------------|------------------------------|----------------------|---------------|
| Planet     Poperation Mode     Internet Settings     Wireless Settings     Firewall     Administration          | Access Point Status          | LANET SoC Platform.  | Logout        |
| 1999 - 1999 - 1999 - 1999 - 1999 - 1999 - 1999 - 1999 - 1999 - 1999 - 1999 - 1999 - 1999 - 1999 - 1999 - 1999 - | SDK Version                  | 3.2.0.0 (Jun 9 2009) |               |
|                                                                                                    | System Up Time               | 11 mins, 24 secs     |               |
|                                                                                                    | Operation Mode               | Gateway Mode         |               |
|                                                                                                    | Internet Configurations      |                      |               |
|                                                                                                    | Connected Type               | DHCP                 |               |
|                                                                                                    | WAN IP Address               |                      |               |
|                                                                                                    | Subnet Mask                  |                      |               |
|                                                                                                    | Default Gateway              | -                    |               |
|                                                                                                    | Primary Domain Name Server   | -                    |               |
|                                                                                                    | Secondary Domain Name Server |                      |               |
|                                                                                                    | MAC Address                  | 00:30:4F:6E:5D:38    |               |
|                                                                                                    | Local Network                |                      |               |
|                                                                                                    | Local IP Address             | 192.168.0.1          |               |
|                                                                                                    | Local Netmask                | 255.255.255.0        |               |
|                                                                                                    | MAC Address                  | 00:30:4F:6E:5D:38    |               |

## 3.2 Operation Mode

Choose **Operation Mode** and the following page appears. In this page, you can configure the operation mode according to your practice.

- > Bridge: All Ethernet and wireless interfaces are bridged into a single bridge interface.
- Gateway: The first Ethernet interface is treated as WAN interface. The other Ethernet interfaces and the wireless interface are bridged together treated as LAN interfaces. If the device is in Gateway operation mode, you can enable or disable NAT. Gateway is the default operation mode.
- WISP: All the Ethernet ports are bridged together and the wireless interface of this router will connect to ISP's Access Point. The NAT is enabled and PCs in Ethernet ports share the same IP to ISP through wireless LAN. The connection type can be setup in WAN page by using PPPoE, DHCP client, PPTP/L2TP client or static IP.

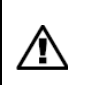

If you select **Bridge operation mode**, WAN configuration in Internet Settings are not available. (Firewall functions on the left page are not available.)

| Operation Mode Configuration                                                             |  |  |  |
|------------------------------------------------------------------------------------------|--|--|--|
|                                                                                          |  |  |  |
| You may configure the operation mode suitable for you environment.                       |  |  |  |
|                                                                                          |  |  |  |
|                                                                                          |  |  |  |
|                                                                                          |  |  |  |
| O Bridge:                                                                                |  |  |  |
| In this mode, all Ethernet ports and wireless interface are bridged together and NAT     |  |  |  |
| function is disabled. All the WAN related function and firewall are not supported.       |  |  |  |
| • Gateway:                                                                               |  |  |  |
| In this mode, the device is supposed to connect to Internet via ADSL/Cable Modem. The    |  |  |  |
| NAT is enabled and PCs in four LAN ports share the same IP to ISP through WAN port.      |  |  |  |
| The connection type can be setup in WAN page by using PPPOE, DHCP client,                |  |  |  |
|                                                                                          |  |  |  |
| O WISP:                                                                                  |  |  |  |
| In this mode, all Ethernet ports are bridged together and the wireless interface of this |  |  |  |
| router will connect to ISP's Access Point. The NAT is enabled and PCs in Ethernet ports  |  |  |  |
| snare the same IP to ISP through Wireless LAN. The connection type can be setup in       |  |  |  |
| WAN page by using PPPOE, DHCP client, PPTP/L2TP client of static IP.                     |  |  |  |
|                                                                                          |  |  |  |
| NAT Enabled Enable 💙                                                                     |  |  |  |
|                                                                                          |  |  |  |
| ( Annha Connel                                                                           |  |  |  |
| Appiy Cancel                                                                             |  |  |  |

After finishing setting, click **Apply** to save the settings and make the new configuration take effect. Click **Cancel** to close without saving.

## 3.3 Internet Settings

#### 3.3.1 WAN

The WAN Settings screen allows you to specify the type of Internet connection. The WAN settings offer the following selections for the router's WAN port, **STATIC (fixed IP)**, **DHCP (Auto config)**, **PPPoE (ADSL)**, **L2TP**, and **PPTP**.

| Wide Area Network (WAN) Settings                                                                                                    |                                                                                               |  |  |  |
|----------------------------------------------------------------------------------------------------|-----------------------------------------------------------------------------------------------|--|--|--|
| You may choose different connection type suitable for your environment. Besides, you may also configure parameters according to the selected connection type. |                                                                                               |  |  |  |
| WAN Connection Type:<br>MAC Clone<br>Enabled Disable V<br>Apply                                                                                               | DHCP (Auto config)<br>STATIC (fixed IP)<br>DHCP (Auto config)<br>PPPoE (ADSL)<br>L2TP<br>PPTP |  |  |  |

## STATIC (FIXED IP)

Select STATIC (fixed IP) in the WAN Connection Type drop-down list and the following page appears.

| Wide Area Network (WAN) Settings                                                                                                    |                   |  |
|----------------------------------------------------------------------------------------------------|-------------------|--|
| You may choose different connection type suitable for your environment. Besides, you may also<br>configure parameters according to the selected connection type. |                   |  |
| WAN Connection Type:                                                                                                    | STATIC (fixed IP) |  |
| Static mode                                                                                                    |                   |  |
| IP Address                                                                                                    |                   |  |
| Subnet Mask                                                                                                    |                   |  |
| Default Gateway                                                                                                    |                   |  |
| Primary DNS Server                                                                                                    |                   |  |
| Secondary DNS Server                                                                                                    |                   |  |
| MAC Clone                                                                                                    |                   |  |
| Enabled                                                                                                    | Disable 💌         |  |
| Apply                                                                                                    | y Cancel          |  |

#### Static Mode

- IP Address: Enter the IP address of WAN port.
- Subnet Mask: Enter IP subnet mask of WAN port.
- Default Gateway: Enter the default gateway address of WAN port.
- Primary DNS Server: Primary DNS Server f of WAN port.
- Secondary DNS Server: Secondary DNS Server of WAN port.

#### MAC Clone

MAC Clone provides WAN to connect to a MAC address.

• Enabled: Enable or disable MAC clone.

After finishing setting, click **Apply** to save the settings and make the new configuration take effect. Click **Cancel** to close without saving.

#### DHCP (AUTO CONFIG)

Select **DHCP** (Auto config) in the **WAN Connection Type** drop-down list and the following page appears. If the WAN connection type is set to **DHCP**, the device automatically obtains the IP address, gateway and DNS address from the DHCP server on WAN interface.

| You may choose different connection type suitable for your environment. Besides, you may also configure parameters according to the selected connection type. |                 |                      |  |
|----------------------------------------------------------------------------------------------------|-----------------|----------------------|--|
| WAN Co                                                                                                    | onnection Type: | DHCP (Auto config) 💌 |  |
|                                                                                                    |                 |                      |  |
| Enabled                                                                                                    | Disable 🚩       |                      |  |
|                                                                                                    | Apply           | Cancel               |  |

#### MAC Clone

MAC Clone provides WAN to connect to a MAC address.

• Enabled: Enable or disable MAC clone.

After finishing setting, click **Apply** to save the settings and make the new configuration take effect. Click **Cancel** to close without saving.

#### > PPPOE (ADSL)

Select **PPPoE (ADSL)** in the **WAN Connection Type** drop-down list and the following page appears. If the WAN connection type is set to **PPPoE (ADSL)**, you can configure the following parameters to PPPoE dial up.

| Wide Area Network (WAN) Settings                                                                                                    |                                            |  |
|----------------------------------------------------------------------------------------------------|--------------------------------------------|--|
| You may choose different connection type suitable for your environment. Besides, you may also<br>configure parameters according to the selected connection type. |                                            |  |
| WAN Connection Type:                                                                                                    | PPPoE (ADSL)                               |  |
| PPPoE Mode                                                                                                    |                                            |  |
| User Name                                                                                                    | pppoe_user                                 |  |
| Password                                                                                                    | •••••                                      |  |
| Verify Password                                                                                                    | •••••                                      |  |
|                                                                                                    | Keep Alive                                 |  |
| Operation Mode                                                                                                    | Keep Alive Mode: Redial Period 60 senconds |  |
|                                                                                                    | On demand Mode: Idle Time 5 minutes        |  |
| MAC Clone                                                                                                    |                                            |  |
| Enabled                                                                                                    | Disable 💌                                  |  |
| Apply                                                                                                    | y Cancel                                   |  |

#### PPPoE Mode

- User Name: User name of PPPoE account
- **Password:** Password of PPPoE account
- Verify Password: Enter the password of PPPoE account again.
- Operation Mode: It provides two types of operation modes.
  - **Keep Alive** means keeping on-line mode. You can set the redial period in the field. When the redial period expires, AP will execute dial-up again to keep online.
  - **On Demand** means executing dial-up on demand. Within the preset idle time, if AP does not detect the flow of the user continuously, AP automatically stops the PPPOE connection. Once it detects the flow (e.g., accessing a webpage), the router restarts the PPPOE dial-up.

#### MAC Clone

• Enabled: Enable or disable.

After finishing setting, click **Apply** to save the settings and make the new configuration take effect. Click **Cancel** to close without saving.

#### ➢ <u>L2TP</u>

Select L2TP in the WAN Connection Type drop-down list and the following page appears. There are two address modes: Static and Dynamic.

1. If you select Static in the Address Mode field, the page shown in the following figure appears.

| WAN Connection Type: | L2TP 💌                                     |
|----------------------|--------------------------------------------|
| L2TP Mode            |                                            |
| Server IP            | 10.10.123                                  |
| User Name            | I2tp_user                                  |
| Password             |                                            |
| Address Mode         | Static 💌                                   |
| IP Address           | 10.10.254                                  |
| Subnet Mask          | 255.255.255.0                              |
| Default Gateway      | 10.10.10.253                               |
|                      | Keep Alive                                 |
| Operation Mode       | Keep Alive Mode: Redial Period 60 senconds |
|                      | On demand Mode: Idle Time 5 minutes        |
| MAC Clone            |                                            |
| Enabled              | Disable 💌                                  |
| App                  | ply Cancel                                 |

2. If you select Dynamic in the Address Mode field, the page shown in the following figure appears.

| WAN Connection Type: | L2TP 👻                                     |
|----------------------|--------------------------------------------|
| L2TP Mode            |                                            |
| Server IP            | 10.10.123                                  |
| User Name            | I2tp_user                                  |
| Password             |                                            |
| Address Mode         | Dynamic 💌                                  |
|                      | Keep Alive                                 |
| Operation Mode       | Keep Alive Mode: Redial Period 60 senconds |
|                      | On demand Mode: Idle Time 5 minutes        |
| MAC Clone            |                                            |
| Enabled              | Disable 💌                                  |
| Appl                 | y Cancel                                   |

#### L2TP Mode

- Server IP: Address of L2TP server.
- User Name: The user name of L2TP account.
- **Password:** The password of L2TP account.
- IP Address: IP address of WAN port.
- Subnet Mask: Subnet mask of WAN port.
- **Default Gateway:** The default gate way of WAN port.
- **Operation Mode:** It provides two types of operation modes.
  - **Keep Alive** means keeping on-line mode. You can set the redial period in the field. When the redial period expires, AP will execute dial-up again to keep online.
  - **On Demand** means executing dial-up on demand. Within the preset idle time, if AP does not detect the flow of the user continuously, AP automatically stops the PPPOE connection. Once it detects the flow (e.g., accessing a webpage), the router restarts the PPPOE dial-up.

#### MAC Clone

• Enabled: Enable or disable.

After finishing setting, click **Apply** to save the settings and make the new configuration take effect. Click **Cancel** to close without saving.

#### > <u>PPTP</u>

Select **PPTP** in the **WAN Connection Type** drop-down list and the following page appears. There are two address modes: **Static** and **Dynamic**.

| WAN Connection Type: | РРТР                                       |
|----------------------|--------------------------------------------|
| PPTP Mode            |                                            |
| Server IP            | 10.10.123                                  |
| User Name            | pptp_user                                  |
| Password             | •••••                                      |
| Address Mode         | Static 💌                                   |
| IP Address           | 10.10.254                                  |
| Subnet Mask          | 255.255.255.0                              |
| Default Gateway      | 10.10.10.253                               |
|                      | Keep Alive 💌                               |
| Operation Mode       | Keep Alive Mode: Redial Period 60 senconds |
|                      | On demand Mode: Idle Time 5 minutes        |
| MAC Clone            |                                            |
| Enabled              | Disable 💌                                  |
| Арр                  | ly Cancel                                  |

#### PPTP Mode

- Server IP: Address of PPTP server.
- User Name: The user name of PPTP account.
- Password: The password of PPTP account.
- IP Address: IP address of WAN port.
- Subnet Mask: Subnet mask of WAN port.
- Default Gateway: The default gate way of WAN port.
- Operation Mode: It provides two types of operation modes.
  - **Keep Alive** means keeping on-line mode. You can set the redial period in the field. When the redial period expires, AP will execute dial-up again to keep online.
  - **On Demand** means executing dial-up on demand. Within the preset idle time, if AP does not detect the flow of the user continuously, AP automatically stops the PPPOE connection. Once it detects the flow (e.g., accessing a webpage), the router restarts the PPPOE dial-up.

#### MAC Clone

• Enabled: Enable or disable.

After finishing setting, click **Apply** to save the settings and make the new configuration take effect. Click **Cancel** to close without saving.

#### 3.3.2 LAN

This page allows you may enable or disable networking functions and configure their parameters according to your practice.

| Local Area Network (LAN) Settings<br>You may enable/disable networking functions and configure their parameters as your wish. |                    |  |
|----------------------------------------------------------------------------------------------------|--------------------|--|
| LAN Setup                                                                                                    |                    |  |
| IP Address                                                                                                    | 192.168.0.1        |  |
| Subnet Mask                                                                                                    | 255.255.255.0      |  |
| LAN 2                                                                                                    | ○ Enable ④ Disable |  |
| LAN2 IP Address                                                                                                    |                    |  |
| LAN2 Subnet Mask                                                                                                    |                    |  |
| MAC Address                                                                                                    | 00:30:4F:6E:5D:38  |  |
| DHCP Туре                                                                                                    | Server 🗸           |  |
| Start IP Address                                                                                                    | 192.168.0.100      |  |
| End IP Address                                                                                                    | 192.168.0.200      |  |
| Subnet Mask                                                                                                    | 255.255.255.0      |  |
| Primary DNS Server                                                                                                    | 192.168.1.1        |  |
| Secondary DNS Server                                                                                                    | 192.168.1.1        |  |
| Default Gateway                                                                                                    | 192.168.1.1        |  |
| Lease Time                                                                                                    | 86400              |  |
| Statically Assigned                                                                                                    | MAC:               |  |

- IP Address: Enter the IP address of LAN port.
- Subnet mask: Enter the subnet mask of LAN port.
- LAN2: The second IP switch of LAN port. You can enable or disable this function.
- LAN2 IP Address: The second IP address of LAN port.
- LAN2 Subnet Mask: The second IP Subnet Mask of LAN port.
- MAC Address: MAC address of LAN port (Read-only).
- **DHCP Type:** You can select **Server** or **Disable**. If you select Disable, the DHCP service of LAN port is disabled. After selecting Server, you can set the following items.
- Start IP Address: The first IP address that DHCP server assigns.
- End IP Address: The last IP address that DHCP server assigns.
- Subnet Mask: The subnet mask of dynamic IP.
- **Primary DNS Server:** The primary DNS server address.
- Secondary DNS Server: The secondary DNS Server address.
- Default Gateway: The default gateway that DHCP server assigns.
- Lease Time: Lease time of the IP address.

- Statically Assigned: Assign IP to the assigned MAC address. Enter the assigned MAC address and IP in the corresponding fields.
- **802.1d Spanning Tree:** Spanning Tree Protocol. You can select Enable or Disable.
- LLTD: Link Layer Topology Discovery Protocol. You can select Enable or Disable.
- **IGMP Proxy:** You can select Enable or Disable.
- **IGMP Snooping:** You can select Enable or Disable.
- UPNP: Universal Plug and Play (UPNP). You can select Enable or Disable.
- Router Advertisement: You can select Enable or Disable.
- **PPPoE Relay:** You can select Enable or Disable.
- **DNS Proxy:** You can select Enable or Disable.

After finishing setting, click **Apply** to save the settings and make the new configuration take effect. Click **Cancel** to close without saving.

#### 3.3.3 DHCP clients

You can view the information about DHCP clients in the page.

| DHCP Client List                     |               |            |  |
|--------------------------------------|---------------|------------|--|
| You could monitor DHCP clients here. |               |            |  |
|                                      |               |            |  |
| DHCP Clients                         |               |            |  |
| MAC Address                          | IP Address    | Expires in |  |
| 00:30:40:11:22:33                    | 192.168.0.100 | 23:44:34   |  |

#### 3.3.4 Advanced Routing

You can add or delete routing rules, enable or disable dynamic routing protocol in the page.

| ex         | change protocol he | re.             |         |       |        |     |     |              |        |
|------------|--------------------|-----------------|---------|-------|--------|-----|-----|--------------|--------|
|            |                    |                 |         |       |        |     |     |              |        |
| Add<br>Des | a routing rule     |                 |         |       |        |     | -   |              |        |
| Rar        | ige                | Host 🗸          |         |       |        |     | _   |              |        |
| Gat        | eway               |                 |         |       |        |     | _   |              |        |
| inte       | rface              | LAN             | •       |       |        |     |     |              |        |
| Cor        | nment              |                 |         |       |        |     |     |              |        |
| A          | vpply Reset        |                 |         |       |        |     |     |              |        |
|            |                    |                 |         |       |        |     |     |              |        |
|            |                    |                 |         |       |        |     |     |              |        |
| Cur        | rent Routing table | in the system:  |         |       |        |     |     |              |        |
|            | Destination        | Netmask         | Gateway | Flags | Metric | Ref | Use | Interface    | Commen |
| No.        | 255.255.255.255    | 255.255.255.255 | 0.0.0.0 | 5     | 0      | 0   | 0   | LAN<br>(br0) |        |
| No.<br>1   |                    |                 |         |       |        |     |     | LAN          |        |

#### Add a routing rule

- Destination: Enter the legal destination IP address.
- Range: Destination IP address is a host address or the network address.
- Gateway: Enter the specific gateway.
- Interface: The interface for this route. You can select LAN, WAN and Custom.
- **Comment:** Add the description of this route.

After finishing the setting above, click **Apply** to make the new routing rule take effect. Otherwise, click **Reset** to cancel the new routing rule.

#### Current Routing table in the system

You can delete or reset the routing rules.

#### **Dynamic Routing Settings**

You can enable or disable the **RIP**.

After finishing the setting above, click **Apply** to make the new routing rule take effect. Otherwise, click **Reset** to cancel the new routing rule.

#### 3.3.5 QoS

You may set up rules to provide Quality of Service (QoS) guarantee for some specific applications. In the page, you can enable or disable Quality of Service. After enabling QoS, you can set upload bandwidth and download bandwidth.

| Quality of Service Settings                                                             |                |          |  |
|-----------------------------------------------------------------------------------------|----------------|----------|--|
| You may setup rules to provide Quality of Service guarantees for specific applications. |                |          |  |
|                                                                                         |                |          |  |
| QoS Setup                                                                               | QoS Setup      |          |  |
| Quality of Service                                                                      | Enable 🔽       |          |  |
| Upload Bandwidth:                                                                       | User defined 💌 | Bits/sec |  |
| Download Bandwidth:                                                                     | User defined 💌 | Bits/sec |  |
| Submit                                                                                  |                |          |  |

- **Upload Bandwidth:** You can select the proper bandwidth in the drop-down list. The value is from **64K** to **60M**. You can also set the bandwidth by selecting **User defined** and enter the proper bandwidth in the field.
- **Download Bandwidth:** You can select the proper bandwidth in the drop-down list. The value is from **64K** to **60M**. You can also set the bandwidth by select **User defined** and enter the proper bandwidth in the field. fter finishing the setting above, click **Submit** to save the new configuration.

# **Chapter 4 Wireless Settings**

## 4.1 Basic

You can configure the minimum number of wireless settings for communication, such as network name (SSID) and channel.

| Basic Wireless Settings<br>You could configure the minimum number of Wireless settings for communication, such as |                      |  |
|----------------------------------------------------------------------------------------------------|----------------------|--|
| Network Name (SSID) and Channel. The Access Point can be set simply with only the minimum setting items.          |                      |  |
| Wireless Network                                                                                                  |                      |  |
| Radio On/Off                                                                                                    | RADIO OFF            |  |
| Network Mode                                                                                                    | 11b/g/n mixed mode 💌 |  |
| Network Name(SSID)                                                                                                | default              |  |
| Multiple SSID1                                                                                                    |                      |  |
| Multiple SSID2                                                                                                    |                      |  |
| Multiple SSID3                                                                                                    |                      |  |
| Multiple SSID4                                                                                                    |                      |  |
| Multiple SSID5                                                                                                    |                      |  |
| Multiple SSID6                                                                                                    |                      |  |
| Multiple SSID7                                                                                                    |                      |  |
| Broadcast Network Name (SSID)                                                                                     | ⊙ Enable ○ Disable   |  |
| AP Isolation                                                                                                    | ○ Enable ⊙ Disable   |  |
| MBSSID AP Isolation                                                                                               | ○ Enable ⊙ Disable   |  |
| BSSID                                                                                                    | 00:30:4F:6E:5D:38    |  |

#### Wireless Network

- Radio On/Off: Enable or disable the wireless LAN.
- Network Mode: There are 6 modes: 11b only, 11g only,11b/g mixed mode, and 11b/g/n mixed mode.
- Network Name (SSID): The service set identification (SSID) is a unique name to identify the router in the wireless LAN. Wireless stations associating to the router must have the same SSID. Enter a descriptive name. Its length is up to 32 characters.
- Multiple SSID 1/2/3/4/5/6/7: There are 7 multiple SSIDs. Enter their descriptive names that you
  want to use.
- **Broadcast Network Name (SSID):** Select **Enable** to allow the SSID broadcast on the network, so that the STA can find it. Otherwise, the STA can not find it.

- **AP Isolation:** Enable or disable AP Isolation. When many clients connect to the same access point, they can access each other. If you want to disable the access between clients which connect the same access point, you can enable this function.
- **MBSSID AP Isolation:** Enable or disable MBSSID AP Isolation.
- BSSID: Basic Service Set Identifier. This is the assigned MAC address of the station in the access point. This unique identifier is in Hex format and can only be edited when Multi BSSID is enabled in the previous screen.
- Frequency (Channel): A channel is the radio frequency used by wireless device. Channels available depend on your geographical area. You may have a choice of channels (for your region) and you should use a different channel from an adjacent AP to reduce the interference. The Interference and degrading performance occurs when radio signals from different APs overlap.

#### Wireless Distribution System (WDS)

WDS Mode: There are four options, including Disable, Lazy Mode, Bridge Mode, and Repeater

#### Mode.

#### Disable

Select Disable to disable the WDS mode.

#### Lazy Mode

| Wireless Distribution System(WDS) |           |
|-----------------------------------|-----------|
| WDS Mode                          | Lazy Mode |
| Phy Mode                          | ССК       |
| EncrypType                        | NONE 💌    |

- WDS Mode: Select Lazy Mode.
- Phy Mode: It provides 4 options, including CCK, OFDM, HTMIX, and GREENFIELD.
- Encryp Type: It provides 4 options, including None, WEP, TKIP, and AES.

#### Bridge Mode/ Repeater Mode

| Wireless Distribution System(WDS) |               |
|-----------------------------------|---------------|
| WDS Mode                          | Bridge Mode 💌 |
| Phy Mode                          | ССК           |
| ЕпстурТуре                        | NONE 💌        |
| AP MAC Address                    |               |
| AP MAC Addres                     |               |
| AP MAC Address                    |               |
| AP MAC Address                    |               |

- WDS Mode: Select Bridge Mode or Repeater Mode.
- Phy Mode: It provides 4 options, including CCK, OFDM, HTMIX, and GREENFIELD.
- Encryp Type: It provides 4 options, including None, WEP, TKIP, and AES.
- AP MAC Address: It provides 4 AP MAC Address. Enter the MAC address of the other APs.

**WDS (Wireless Distribution System)** allows access points to communicate with one another wirelessly in a standardized way. It can also simplify the network infrastructure by reducing the amount of cabling required. Basically the access points will act as a client and an access point at the same time.

WDS is incompatible with WPA. Both features cannot be used at the same time. A WDS link is bi-directional, so the AP must know the MAC address of the other AP, and the other AP must have a WDS link back to the AP.

Dynamically assigned and rotated encryption key are not supported in a WDS connection. This means that WPA and other dynamic key assignment technologies may not be used. Only Static WEP keys may be used in a WDS connection, including any STAs that are associated with a WDS repeating AP. Enter the MAC address of the other APs that you want to link to and click enable.

Supports up to 4 point to multipoint WDS links, check Enable WDS and then enable on the MAC addresses.

#### Example of a WDS topology:

| HT Physical Mode             |                            |
|------------------------------|----------------------------|
| Operating Mode               | ⊙ Mixed Mode ○ Green Field |
| Channel BandWidth            | ○ 20                       |
| Guard Interval               | ◯ Long                     |
| MCS                          | Auto 💌                     |
| Reverse Direction Grant(RDG) | O Disable 💿 Enable         |
| Extension Channel            | 2457MHz (Channel 10) 🗸     |
| Aggregation MSDU(A-MSDU)     | ⊙ Disable ○ Enable         |
| Auto Block ACK               | O Disable 💿 Enable         |
| Decline BA Request           | ⊙ Disable ○ Enable         |

| AP1 | < WDS | > Master | AP (our | AP) < | WDS> | AP3< | WDS> | AP4 |
|-----|-------|----------|---------|-------|------|------|------|-----|
|-----|-------|----------|---------|-------|------|------|------|-----|

#### HT Physical Mode

- **Operation Mode:** Select Mixed Mode or Green Field.
- Channel Bandwidth: Select 20 or 20/40.
- Guard Interval: Select Long or Auto.
- MCS: Select the proper value between 0 and15 or 32. Auto is the default value.
- **Reverse Direction Grant (RDG):** Select Disable or Enable.
- Extension Channel: Select the proper extension channel in the drop-down list.
- Aggregation MSDU (A-MSDU): Select Disable or Enable.
- Auto Block ACK: Select Disable or Enable.
- Decline BA Request: Select Disable or Enable.

| Other       |     |
|-------------|-----|
| HT TxStream | 2 💌 |
| HT RxStream | 2 🗸 |

#### <u>Other</u>

- HT TxStream: You can select 1 or 2 in the drop-down list.
- HT RxStream: You can select 1 or 2 in the drop-down list.

After finishing the settings above, click **Apply** to save the settings and make the new configuration take effect.

## 4.2 Advanced Wireless Settings

This page makes more detailed settings for the AP. Advanced Wireless Settings page includes items that are not available in the **Basic Wireless Settings** page, such as basic data rates, beacon interval, and data beacon rate.

| Advanced Wireless Se<br>Use the Advanced Setup page to mak<br>includes items that are not available fr<br>Tx Rates and Basic Data Rates. | <b>ttings</b><br>e detailed settings for the Wireless. Advanced Setup<br>rom the Basic Setup page, such as Beacon Interval, Control |
|----------------------------------------------------------------------------------------------------|----------------------------------------------------------------------------------------------------|
| Advanced Mireless                                                                                                    |                                                                                                    |
| BG Protection Mode                                                                                                    | Auto 💌                                                                                                    |
|                                                                                                    |                                                                                                    |
| Beacon Interval                                                                                                    | 100 ms (range 20 - 999, default 100)                                                                                                |
| Data Beacon Rate (DTIM)                                                                                                    | 1 ms (range 1 - 255, default 1)                                                                                                    |
| Fragment Threshold                                                                                                    | 2346 (range 256 - 2346, default 2346)                                                                                               |
| RTS Threshold                                                                                                    | 2347 (range 1 - 2347, default 2347)                                                                                                 |
| TX Power                                                                                                    | 50 (range 1 - 100, default 100)                                                                                                    |
| Short Preamble                                                                                                    | ○Enable ⊙Disable                                                                                                    |
| Short Slot                                                                                                    | ⊙ Enable ○ Disable                                                                                                    |
| Tx Burst                                                                                                    | ⊙Enable ○Disable                                                                                                    |
| Pkt_Aggregate                                                                                                    | ⊙ Enable ○ Disable                                                                                                    |
| Country Code                                                                                                    | None                                                                                                    |

#### Advanced Wireless

- BG Protection Mode: It provides 3 options, including Auto, On, and Off. The default BG protection mode is Auto.
- **Beacon Interval:** The interval time range is between 20ms and 999ms for each beacon transmission. The default value is 100ms.
- Date Beacon Rate (DTM): The DTM range is between 1 ms and 255 ms. The default value is 1ms.
- Fragment Threshold: This is the maximum data fragment size (between 256 bytes and 2346 bytes) that can be sent in the wireless network before the router fragments the packet into smaller data frames. The default value is 2346.

- RTS Threshold: Request to send (RTS) is designed to prevent collisions due to hidden node. A
  RTS defines the biggest size data frame you can send before a RTS handshake invoked. The
  RTS threshold value is between 1 and 2347. The default value is 2347.
  If the RTS threshold value is greater than the fragment threshold value, the RTS handshake
  does not occur. Because the data frames are fragmented before they reach the RTS size.
- **Tx Power:** The Tx Power range is between 1 and 100. The default value is 100.
- Short Preamble: Select Disable or Enable.
- Short Slot: Select Disable or Enable.
- **Tx Burst:** Select Disable or Enable.
- Pkt\_Aggregate: Select Disable or Enable.
- Country Code: Select the region which area you are. It provides six regions in the drop-down list.

| Wi-Fi Multimedia |                    |
|------------------|--------------------|
| WMM Capable      | ⊙ Enable ○ Disable |
| APSD Capable     | ○ Enable ④ Disable |
| DLS Capable      | ○ Enable ④ Disable |
| WMM Parameters   | WMM Configuration  |

#### Wi-Fi Multimedia

- WMM Capable: Enable or disable WMM.
- **APSD Capable:** Enable or disable APSD.
- WMM Parameter: Click WMM Configuration button to pop up WMM Parameters of Access Point page. You can configure WMM parameters in the page.

| Multicast-to-Unicast Converter |                    |
|--------------------------------|--------------------|
| Multicast-to-Unicast           | ○ Enable ④ Disable |

#### Multicast-to-Unicast Converter

Multicast-to-Unicast Converter: Enable or disable Multicast-to-Unicast Converter.

After finishing the settings above, click **Apply** to save the settings and make the new configuration take effect. Click **Cancel** to close without saving.

## 4.3 Security

Choose **Wireless Settings>Security** and the following page appears. It allows you to modify the settings to prevent the unauthorized accesses.

| Wireless Security/Enc                 | ryption Settings                                          |
|---------------------------------------|-----------------------------------------------------------|
| Setup the wireless security and encry | ption to prevent from unauthorized access and monitoring. |
|                                       |                                                           |
| Select SSID                           |                                                           |
| SSID choice                           | default 💌                                                 |
| "default"                             |                                                           |
| Security Mode                         | Disable                                                   |
|                                       |                                                           |
| Access Policy                         |                                                           |
| Policy                                | Disable 💌                                                 |
| Add a station Mac:                    |                                                           |
| Apply                                 | y Cancel                                                  |

#### Select SSID

SSID choice: Select SSID in the drop-down list.

#### **Security**

Security Mode: There are 11 options, including Disable, OPEN, SHARED, WEPAUTO, WPA, WPA-PSK, WPA2, WPA2-PSK, WPAPSKWPA2PSK, WPA1WPA2, and 802.1X.

#### [EXAMPLE]

Take 802.1x for example. Select 802.1x in the **Security Mode** down-list. The page shown in the following page appears.

| "default"       |                    |  |
|-----------------|--------------------|--|
| Security Mode   | 802.1X 💌           |  |
| 000 A. WED      |                    |  |
| 802.1X WEP      |                    |  |
| WEP             | O Disable O Enable |  |
| Radius Server   |                    |  |
|                 |                    |  |
| IP Address      |                    |  |
| Port            | 1812               |  |
| Shared Secret   |                    |  |
| Session Timeout | 0                  |  |
| Idle Timeout    |                    |  |

• WEP: Disable or enable WEP.

#### Radius Server

- IP Address: Enter the IP address of Radius Server.
- **Port:** The default port of the RADIUS server for authentication is 1812. You need not change this value unless your network administrator instructs you to do so with additional information.
- Shared Secret: Enter a password as the key to be shared between the external authentication server and the access point. The key is not send over the network. This key must be the same on the external authentication server and your router.
- Session Timeout: Set the time interval for session. Enter the proper value in the field.
- Idle Timeout: Set the idle time interval. Enter the proper value in the field.

| Access Policy      |           |
|--------------------|-----------|
| Policy             | Disable 💌 |
| Add a station Mac: |           |

#### Access Policy

- **Policy:** There are three options, including Disable, Allow, and Reject. You can choose Disable, Allow or Reject. Select Allow, only the clients whose MAC address is listed can access the router. Select Reject, the clients whose MAC address is listed are denied to access the router.
- Add a station MAC: If you want to add a station MAC, enter the MAC address of the wireless station that are allowed or denied access to your router in this address field.

After finishing the settings above, click **Apply** to save the settings and make the new configuration take effect. Click **Cancel** to close without saving.

## 4.4 WPS

You can enable or disable the WPS function in this page.

| Wi-Fi Protected Setu                 | p                                                       |
|--------------------------------------|---------------------------------------------------------|
| You could setup security easily by o | choosing PIN or PBC method to do Wi-Fi Protected Setup. |
| WPS Config                           |                                                         |
| WPS:                                 | Enable 💌                                                |
| Apply                                | Disable<br>Enable                                       |

Select Enable in the WPS drop-down list. Click Apply and the following page appear.

| WPS Config             |             |   |
|------------------------|-------------|---|
| WPS:                   | Enable 👻    | - |
| Apply                  |             | - |
|                        |             |   |
| WPS Summary            |             |   |
| WPS Current Status:    | Idle        |   |
| WPS Configured:        | No          |   |
| WPS SSID:              | default     |   |
| WPS Auth Mode:         | Open        |   |
| WPS Encryp Type:       | None        |   |
| WPS Default Key Index: | 1           |   |
| WPS Key(ASCII)         |             |   |
| AP PIN:                | 72328248    |   |
| Reset OOB              |             |   |
|                        |             |   |
|                        |             |   |
| WPS Progress           |             |   |
| WPS mode               | ● PIN ○ PBC | - |
| PIN                    |             |   |
| Apply                  |             |   |
|                        |             |   |
| WPS Status             |             |   |
| WSC:Idle               |             |   |
|                        |             | ~ |
| <                      |             | > |

#### WPS Summary

It displays the WPS information, such as WPS Current Status, WPS Configured, and WPS SSID. Reset OOB: Reset to out of box (OoB) configuration

#### WPS Progress

- WPS mode: There are two way for you to enable WPS function: PIN, PBC. You can use a push button configuration (PBC) on the Wi-Fi router. If there is no button, enter a 4- or 8-digit PIN code. Each STA supporting WPS comes with a hard-coded PIN code.
- **PIN:** If you select PIN mode, you need enter the PIN number in the field.

#### WPS Status

It displays the information about WPS status.

## 4.5 Station list

Through this page, you can easily identify the connected wireless stations. It automatically observes the ID of connected wireless station (if specified), MAC address, SSID, and current status.

## Station List

You could monitor stations which associated to this AP here.

| Wireless Network  |     |     |        |     |     |     |      |
|-------------------|-----|-----|--------|-----|-----|-----|------|
| MAC Address       | Aid | PSM | MimoPS | MCS | BW  | SGI | STBC |
| 00-30-40-56-12-3f | 1   | 1   | 1 31   | 7   | 20M | 1   | 0    |

# **Chapter 5 Firewall**

## 5.1 MAC/IP/Port Filtering

You may set up firewall rules to protect your network from malicious activity on the Internet. It is also convenient for you to delete these settings.

| MAC/IP/Port Filtering Settings                                                |                                                                                                    |                      |            |                       |                         |        |         |            |
|-------------------------------------------------------------------------------|----------------------------------------------------------------------------------------------------|----------------------|------------|-----------------------|-------------------------|--------|---------|------------|
| You may setup<br>the Internet.                                                | You may setup firewall rules to protect your network from virus,worm and malicious activity on the Internet. |                      |            |                       | ectivity on             |        |         |            |
|                                                                               |                                                                                                    |                      |            |                       |                         |        |         |            |
|                                                                               |                                                                                                    |                      |            |                       |                         |        |         |            |
| Basic Settings                                                                |                                                                                                    |                      |            |                       |                         |        |         |            |
| MAC/IP/Port Filt                                                              | ering                                                                                                    |                      |            |                       |                         | Disa   | able 🚩  |            |
| Default Policy The packet that don't match with any rules would be: Accepted. |                                                                                                    |                      |            |                       |                         |        |         |            |
| Apply Re                                                                      | eset                                                                                                    |                      |            |                       |                         |        |         |            |
|                                                                               |                                                                                                    |                      |            |                       |                         |        |         |            |
|                                                                               |                                                                                                    |                      |            |                       |                         |        |         |            |
| MAC/IP/Port Fil                                                               | ter Settin                                                                                                   | gs                   |            |                       |                         |        |         |            |
| MAC address                                                                   |                                                                                                    |                      |            |                       |                         |        |         |            |
| Dest IP Address                                                               |                                                                                                    |                      |            |                       |                         |        |         |            |
| Source IP Addre                                                               | 55                                                                                                    |                      |            |                       |                         |        |         |            |
| Protocol                                                                      |                                                                                                    |                      | None N     |                       |                         |        |         |            |
| Dest Port Range                                                               | 2                                                                                                    |                      |            | -                     |                         |        |         |            |
| Source Port Ran                                                               | ge                                                                                                    |                      |            | -                     |                         |        |         |            |
| Action                                                                        |                                                                                                    |                      | Drop       | ~                     |                         |        |         |            |
| Comment                                                                       |                                                                                                    |                      |            |                       |                         |        |         |            |
| (The maximum ru                                                               | ile count i                                                                                                  | s 32.)               |            |                       |                         |        |         |            |
|                                                                               |                                                                                                    |                      |            |                       |                         |        |         |            |
| Apply Re                                                                      | eset                                                                                                    |                      |            |                       |                         |        |         |            |
|                                                                               |                                                                                                    |                      |            |                       |                         |        |         |            |
|                                                                               |                                                                                                    |                      |            |                       |                         |        |         |            |
| Current MAC/IP                                                                | /Port filte                                                                                                  | ering rules          | in syster  | n:                    |                         |        |         |            |
| No. MAC address                                                               | Dest IP<br>Address                                                                                           | Source IP<br>Address | Protocol   | Dest<br>Port<br>Range | Source<br>Port<br>Range | Action | Comment | Pkt<br>Cnt |
|                                                                               |                                                                                                    | Others               | would be a | ocepted               |                         |        |         | -          |

#### **Basic Settings**

- MAC/IP/Port Filtering: Enable or disable the MAC/IP/Port filtering function.
- Default Policy: The Packet that does not match any rules would be dropped or accepted.

## **MAC/IP/Port Filter Settings**

- MAC Address: Enter the MAC address that matches the source address of the packet (optional).
- **Dest IP Address:** Enter the IP address that matches the destination address of the packet (optional).

- **Source IP Address:** Enter the IP address that matches the source address of the packet (optional).
- **Protocol:** There are 4 options, including none, TCP, UDP and ICMP.
- **Dest Port Range:** After setting a valid protocol, you may enter the UPD or TCP destination port range.
- **Source Port Range:** After setting a valid protocol, you may enter the UPD or TCP source port range.
- Action: Select Drop or Accept in the drop down list.
- **Comment:** Add description for this rule.

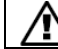

The maximal rule number you can add is 32.

Click Apply to make the configuration take effect. Click Reset to cancel the new configuration.

| Curr                     | rent MAC/II    | P/Port filter      | ing rules in         | ı system: |                       |                         |        |         |            |
|--------------------------|----------------|--------------------|----------------------|-----------|-----------------------|-------------------------|--------|---------|------------|
| No.                      | MAC<br>address | Dest IP<br>Address | Source IP<br>Address | Protocol  | Dest<br>Port<br>Range | Source<br>Port<br>Range | Action | Comment | Pkt<br>Cnt |
| Others would be accepted |                |                    |                      |           | -                     |                         |        |         |            |
| [                        | Delete Sel     | ected              | Reset                |           |                       |                         |        |         |            |

#### Current MAC/IP/Port filtering rules in system

If you want to delete some rules in the table above, select the rules, and then click **Delete Selected**. Otherwise, click **Reset**.

## 5.2 Port Forwarding

This page allows you to set virtual server to provide services on the Internet.

| Virtual Server Settings                          |           |
|--------------------------------------------------|-----------|
| Virtual Server Settings                          | Disable 💌 |
| IP Address                                       |           |
| Port Range                                       |           |
| Protocol                                         |           |
| 0                                                |           |
| Comment                                          |           |
| Comment<br>The maximum rule count<br>Apply Reset | tis 32.)  |
| Comment<br>The maximum rule count<br>Apply Reset | tis 32.)  |

#### Virtual Server Settings

- Virtual Server Settings: Enable or disable this function. After selecting Enable, you can set the following parameters.
- **IP Address:** Enter the virtual server IP address in internal network.
- **Port Range:** Set the port range of virtual server.
- **Protocol:** There are 3 options, including none, TCP& UDP, TCP, and UDP.
- **Comment:** Add description for this rule.

The maximal rule number you can add is 32.

Click Apply to make the configuration take effect. Click Reset to cancel the new configuration.

## 5.3 DMZ

This page allows you to set a De-militarized Zone (DMZ) to separate internal network and Internet.

| DMZ Settings               |                                              |               |
|----------------------------|----------------------------------------------|---------------|
| You may setup a De-militar | rized Zone(DMZ) to separate internal network | and Internet. |
|                            |                                              |               |
| DMZ Settings               |                                              |               |
| DMZ Settings               | Disable 🛩                                    |               |
| DMZ IP Address             |                                              |               |
| Apply Reset                |                                              |               |

- DMZ Settings: Enable or disable this function. After selecting Enable, you can set the DMZ IP address.
- DMZ IP Address: Enter the DMZ host IP address.
- Click Apply to make the configuration take effect. Click Reset to cancel the new configuration.

## 5.4 System Security Settings

Choose **Firewall > System Security** and the following page appears. This page allows you to configure the system firewall to protect AP from attacking.

| System Security            | y Settings                                               |
|----------------------------|----------------------------------------------------------|
| You may configure the sys  | tem firewall to protect AP/Router itself from attacking. |
| Remote management          |                                                          |
| Remote management (via )   | WAN) Deny 💙                                              |
| Ping form WAN Filter       |                                                          |
| Ping form WAN Filter       | Disable 💙                                                |
| Stateful Packet Inspection | (SPI)                                                    |
| SPI Firewall               | Disable 💌                                                |
| Apply Reset                |                                                          |

#### **Remote Management**

Remote management (via WAN): Deny or allow remote management through web.

#### Ping from WAN Filter

**Ping from WAN Filter:** You may select enable or disable to determine whether to filter the ping package which comes from the external network.

#### Stateful Packet Inspection (SPI)

**SPI Firewall:** You may disable or enable the SPI firewall. Click **Apply** to make the configuration take effect. Click **Reset** to cancel the new configuration.

## 5.5 Content Filtering

Choose **Firewall > Content Filtering** and the following page appears. You can set content filter to restrict the improper content access.

| Content Filter Setting              | gs                                  |  |
|-------------------------------------|-------------------------------------|--|
| You can setup Content Filter to res | strict the improper content access. |  |
| Webs Content Filter                 |                                     |  |
| Filters:                            | Proxy Java ActiveX                  |  |
| Apply Reset Webs URL Filter Set     | tings                               |  |
| Current Webs URL Filters:           |                                     |  |
| No URL                              |                                     |  |
| Delete Reset                        |                                     |  |
| Add a URL filter:                   |                                     |  |
| URL:                                |                                     |  |
| Add Reset                           |                                     |  |

<u>Current Webs URL Filters:</u> If you want to delete some filters in the table above, select the rules, and then click **Delete**. Otherwise, click **Reset**.

#### Add a URL filter

URL: Enter a URL filter. Click Add to add a URL filter. Otherwise, click Reset to cancel the URL filter.

## **Chapter 6 Administration**

## 6.1 Management

Choose **Administration > Management**, and the following page appears. You may configure administrator account and password, NTP settings, and dynamic DNS settings in the page.

| System Management                                                                                                    |                                                                                                    |  |  |  |
|----------------------------------------------------------------------------------------------------|----------------------------------------------------------------------------------------------------|--|--|--|
| You may configure administrator ac<br>settings here.                                                                   | count and password, NTP settings, and Dynamic DNS                                                                                                    |  |  |  |
|                                                                                                    |                                                                                                    |  |  |  |
| Language Settings                                                                                                    |                                                                                                    |  |  |  |
| Select Language                                                                                                    | English 💌                                                                                                    |  |  |  |
| App                                                                                                    | ly Cancel                                                                                                    |  |  |  |
| Adminstrator Settings                                                                                                  |                                                                                                    |  |  |  |
| Account                                                                                                    | admin                                                                                                    |  |  |  |
| Password                                                                                                    |                                                                                                    |  |  |  |
| Арр                                                                                                    | ly Cancel                                                                                                    |  |  |  |
|                                                                                                    |                                                                                                    |  |  |  |
| NTP Settings                                                                                                    |                                                                                                    |  |  |  |
|                                                                                                    |                                                                                                    |  |  |  |
| Current Time                                                                                                    | Sat Jan 1 01:43:07 UTC 2000 Sync with host                                                                                                    |  |  |  |
| Current Time<br>Time Zone:                                                                                             | Sat Jan 1 01:43:07 UTC 2000 Sync with host (GMT-11:00) Midway Island, Samoa                                                                          |  |  |  |
| Current Time Time Zone: NTP Server                                                                                     | Sat Jan 1 01:43:07 UTC 2000 Sync with host (GMT-11:00) Midway Island, Samoa ex: time.nist.gov ntp0.broad.mit.edu time.stdtime.gov.tw                 |  |  |  |
| Current Time Time Zone: NTP Server NTP synchronization(hours)                                                          | Sat Jan 1 01:43:07 UTC 2000 Sync with host (GMT-11:00) Midway Island, Samoa  ex: time.nist.gov ntp0.broad.mit.edu time.stdtime.gov.tw                |  |  |  |
| Current Time Time Zone: NTP Server NTP synchronization(hours) App                                                      | Sat Jan 1 01:43:07 UTC 2000 Sync with host (GMT-11:00) Midway Island, Samoa ex: time.nist.gov ntp0.broad.mit.edu time.stdtime.gov.tw                 |  |  |  |
| Current Time Time Zone: NTP Server NTP synchronization(hours) App DDNS Settings                                        | Sat Jan 1 01:43:07 UTC 2000 Sync with host (GMT-11:00) Midway Island, Samoa  ex: time.nist.gov ntp0.broad.mit.edu time.stdtime.gov.tw  y Cancel      |  |  |  |
| Current Time Time Zone: NTP Server NTP synchronization(hours) DDNS Settings Dynamic DNS Provider                       | Sat Jan 1 01:43:07 UTC 2000 Sync with host (GMT-11:00) Midway Island, Samoa  ex: time.nist.gov ntp0.broad.mit.edu time.stdtime.gov.tw  y Cancel None |  |  |  |
| Current Time Time Zone: NTP Server NTP synchronization(hours) ODNS Settings Dynamic DNS Provider Account               | Sat Jan 1 01:43:07 UTC 2000 Sync with host (GMT-11:00) Midway Island, Samoa ex: time nist gov ntp0 broad mit.edu time stdtime.gov.tw                 |  |  |  |
| Current Time Time Zone: NTP Server NTP synchronization(hours) DDNS Settings Dynamic DNS Provider Account Password      | Sat Jan 1 01:43:07 UTC 2000 Sync with host (GMT-11:00) Midway Island, Samoa  ex: time nist.gov ntp0.broad.mit.edu time.stdtime.gov.tw                |  |  |  |
| Current Time Time Zone: NTP Server NTP synchronization(hours) DDNS Settings Dynamic DNS Provider Account Password DDNS | Sat Jan 1 01:43:07 UTC 2000 Sync with host (GMT-11:00) Midway Island, Samoa  ex: time nist gov ntp0 broad.mit.edu time stdtime.gov.tw                |  |  |  |

## Administrator Settings

- Account: Enter the username of the administrator in the field.
- **Password:** Enter the password of the administrator in the field.

#### **NTP Settings**

- **Current Time:** Display the current date and time. Click **Sync with host**, the current time is synchronized by your PC which is connected to AP.
- **Time Zone:** Select the proper time zone in the drop-down list.
- **NTP Server:** Enter the IP address or domain name of NTP server.
- NTP Synchronization (hours): Enter the time interval for synchronization.

#### **DDNS Settings**

• **Dynamic DNS Provider:** Select the proper dynamic DNS provider in the drop-down list. After selecting a dynamic DNS provider, you are allowed to set the following parameters.

- Account: Enter the username of DDNS provider in the field.
- **Password:** Enter the password of DDNS provider in the field.
- **DDNS:** Enter the domain name of your device.

Click Apply to make the configuration take effect. Click Cancel to cancel the new configuration.

## 6.2 Management Upload Firmware

Choose **Administration > Upload Firmware** and the following page appears. In this page, you may upgrade the correct new version firmware to obtain new functionality. It takes about 1 minute to upload upgrade flash.

| Upgrade the PLANET SoC firmware to obtain new functionality. It takes about 1 minute t<br>upload upgrade flash and be patient please. Caution! A corrupted image will hang up t<br>system. | Upgrade Firm | ware                                                                 |
|----------------------------------------------------------------------------------------------------|--------------|----------------------------------------------------------------------|
| Update Firmware                                                                                                    |              | SoC firmware to obtain new functionality. It takes about 1 minute to |

#### **Update Firmware**

Location: Click Browse to select the firmware file, and click Apply to upgrade the firmware.

## 6.3 Setting Management

Choose **Administration > Settings Management** and the following page appears. You may save system settings by exporting them to a configuration file, restore them by importing the file, or reset them to the factory default.

| Settings Management                                                                                                    |  |  |  |  |
|----------------------------------------------------------------------------------------------------|--|--|--|--|
| You might save system settings by exporting them to a configuration file, restore them by importing the file, or reset them to factory default. |  |  |  |  |
| Export Settings                                                                                                    |  |  |  |  |
| Export Button Export                                                                                                    |  |  |  |  |
|                                                                                                    |  |  |  |  |
| Import Settings                                                                                                    |  |  |  |  |
| Settings file location 瀏覽                                                                                                    |  |  |  |  |
| Import Cancel                                                                                                    |  |  |  |  |
|                                                                                                    |  |  |  |  |
| Load Factory Defaults                                                                                                    |  |  |  |  |
| Load Default Button                                                                                                    |  |  |  |  |

#### Export Settings

Export Button: Click the Export to export the settings.

#### Import Settings

**Settings file location:** Click **Browse** to select the configuration file, and then click **Import** to upload the configuration file. Click **Cancel** to cancel the uploading operation.

#### Load Factory Defaults

Load Default Button: Click Load Default to make AP return to the default settings.

## 6.4 Status

Choose **Administration > Status** and the following page appears. It displays the information about AP status, including system information, Internet configurations, and local network.

| Access Point Status                   |                          |  |  |
|---------------------------------------|--------------------------|--|--|
| Let's take a look at the status of PL | ANET SoC Platform.       |  |  |
|                                       |                          |  |  |
| System Info                           |                          |  |  |
| SDK Version                           | 3.2.0.0 (May 31 2009)    |  |  |
| System Up Time                        | 1 hour, 55 mins, 27 secs |  |  |
| Operation Mode                        | Gateway Mode             |  |  |
| Internet Configurations               |                          |  |  |
| Connected Type                        | DHCP                     |  |  |
| WAN IP Address                        |                          |  |  |
| Subnet Mask                           |                          |  |  |
| Default Gateway                       |                          |  |  |
| Primary Domain Name Server            |                          |  |  |
| Secondary Domain Name Server          |                          |  |  |
| MAC Address                           | 00:30:4F:6E:5D:38        |  |  |
| Local Network                         |                          |  |  |
| Local IP Address                      | 192.168.0.1              |  |  |
| Local Netmask                         | 255.255.255.0            |  |  |
| MAC Address                           | 00:30:4F:6E:5D:38        |  |  |
|                                       |                          |  |  |
| Ethernet Port Status                  |                          |  |  |
|                                       |                          |  |  |
|                                       |                          |  |  |

## 6.5 Statistic

Choose **Administration > Statistics** and the following page appears. This page shows all the statistics information about your AP.

| Statistic                                |          |
|------------------------------------------|----------|
| Take a look at the PLANET SoC statistic  | c        |
| Take a look at the F EANET 500 statistic | 5        |
| Memory                                   |          |
| Memory total:                            | 29412 kB |
| Memory left:                             | 13948 kB |
| WAN/LAN                                  |          |
| WAN Rx packets:                          | 0        |
| WAN Rx bytes:                            | 0        |
| WAN Tx packets:                          | 690      |
| WAN Tx bytes:                            | 403716   |
| LAN Rx packets:                          | 10378    |
| LAN Rx bytes:                            | 678938   |
| LAN Tx packets:                          | 8322     |
| LAN Tx bytes:                            | 1567917  |
| All interfaces                           |          |
| Name                                     | eth2     |
| Rx Packet                                | 15278    |
| Rx Byte                                  | 2585997  |
| Tx Packet                                | 22547    |
| Tx Byte                                  | 4236152  |
| Name                                     | lo       |
| Rx Packet                                | 14       |
| Rx Byte                                  | 2249     |
| Tx Packet                                | 14       |
| Tx Byte                                  | 2249     |
| Name                                     | eth2.1   |

## 6.6 System Log

Choose **Administration > System Log** and the following page appears. You are allowed to view and clear the system log in this page.

| System Log                                                                      |
|---------------------------------------------------------------------------------|
| Syslog:                                                                         |
| Refresh Clear                                                                   |
| Remote System Log Settings                                                      |
| Enable                                                                          |
| IP Address                                                                      |
| Apply                                                                           |
|                                                                                 |
| System Log                                                                      |
| Jan 1 00:06:52 PlanetAP syslog.info syslogd started: BusyBox v1.12.1            |
| Jan 1 00:06:52 PlanetAP user.notice kernel: klogd started: BusyBox v1.12.1 (200 |
| Jan 1 00:06:55 PlanetAP user.debug kernel: eth2.2: no IPv6 routers present      |
| Jan 1 00:06:56 PlanetAP user.debug kernel: ra0: no IPv6 routers present         |
| Jan 1 00:06:57 FlanetAF user.debug kernel: br0: no IPv6 routers present         |
|                                                                                 |

Click  $\mbox{Refresh}$  to refresh the log. Click  $\mbox{Clear}$  to clear the log.